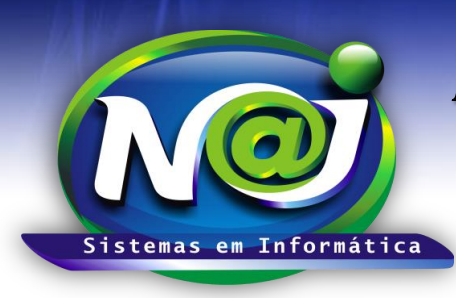

**Blumenau - SC** Fones: 47-3323-3167 – 47-8425-8111 47-3557-1611 – 47-8425-8117 E-mails: fernando@najsistemas.com.br nelson@najsistemas.com.br

#### 🕻 CONTROLE FINANCEIRO INTERMEDIÁRIO NO SISTEMA NAJ

#### MODELOS DE RATEIOS AVANÇADOS DE CONTAS A PAGAR/RECEBER NO SISTEMA NAJ

<u>1º MODELO</u>: Despesas pagas <u>A VISTA</u> pelo Escritório para Reembolsar 100% apenas de um Cliente.

#### <u>1ª – PARTE</u>

|                            | ontas S <u>Rateio da c</u> | <u>onta</u>        | ✓ Peri<br>Seit | missão TOTAL |                                         |                      |            |
|----------------------------|----------------------------|--------------------|----------------|--------------|-----------------------------------------|----------------------|------------|
| Aluda Naturezas Fina       | Documento                  | s allexos a colita |                |              |                                         |                      |            |
| Principal / Controle de Co | ntas                       |                    |                |              |                                         |                      |            |
| Código                     | 1 🏭 🔍 Tipo                 | da Conta: 🍥 A      | Pagar 🔿 Al     | Receber      | Valores Abertos:<br>Valores Liquidados: | 0,00 🕕<br>1.200,00 © |            |
| Divisao                    | DEMONSTRAÇÃO               |                    |                | •            | Valores Cancelados:                     | 0,00 🥝               |            |
| Cód. Processo              | 2 🔒 🔾                      | 008.11.500439      | )-1            |              |                                         |                      |            |
| Centro Custo               |                            |                    |                |              |                                         |                      |            |
| Representante              |                            |                    |                |              |                                         |                      |            |
| Cliente/Fornecedor         | 184 📑 🔾                    | POSTO ESSO         | LTIDA          |              |                                         |                      |            |
| Parte Contrária            |                            |                    |                |              |                                         |                      |            |
| Pagador                    | Cliente/Fornecedor         | •                  |                |              |                                         |                      |            |
| Forma Pagamento            | 0 📑 🔍                      | A VISTA            |                |              |                                         |                      |            |
| Espécie Pagamento          | 1 📑 🔾                      | DINHEIRO           |                |              |                                         |                      |            |
| Natureza Financeira        | 98 📑 🔾                     | DESPESAS PA        | RAREEMB        | DLSO         |                                         |                      |            |
| Data da Conta              | 01/11/2015                 | Documento          | Nota Fiscal I  | no 12345     |                                         |                      |            |
| Valor Total                | 1.200,00                   | Valor Juros        |                | (            | 0,00                                    |                      |            |
| Descrição                  | Valor combustív            | eis referer        | te viage       | ns para (    | o Cliente Modelo                        |                      |            |
|                            |                            |                    |                |              |                                         |                      |            |
|                            |                            |                    |                |              |                                         |                      |            |
|                            |                            |                    |                |              |                                         |                      |            |
|                            | Gravar                     | par Excl           | uir            | Sair         |                                         |                      |            |
| .: Parcelas da Conta :.    |                            |                    |                |              |                                         |                      |            |
| Parcela 001 Dt.V           | encimento 01/11/20         | 15 VIr.Parce       | a 1.200        | ,00 Docum    | iento Nota Fiscal ni 📀 <u>G</u>         | ravar                |            |
| Parc. Dt.Vencime           | nto VIr.Parcela Dt         | .Baixa Dt.Co       | nciliação VII  | .Pagamento   | o Situação Documento                    | Pagamentos           |            |
| 001 01/11/2018             | 5 1.200,00 01/             | 11/2015 <u>Co</u>  | nciliar        | 1.200,00     | 0 Paga Nota Fiscal no 1.                | 2345 <u>Detalhes</u> | Selecionar |

- **Conta base para rateio:** Criar e baixar à conta a vista a pagar utilizando a unidade financeira correspondente.
- **Campo Cliente/Fornecedor:** Sempre que a conta for a Pagar, inserir o nome do Fornecedor e a Receber o nome do Cliente.
- **Campo Natureza:** Quando a conta tiver característica de Reembolso, sempre inserir a Natureza Padrão tanto na conta a Pagar quanto na conta a Receber.
- **Botão Rateio da Conta:** Utilize para iniciar a programação de Rateios.

1

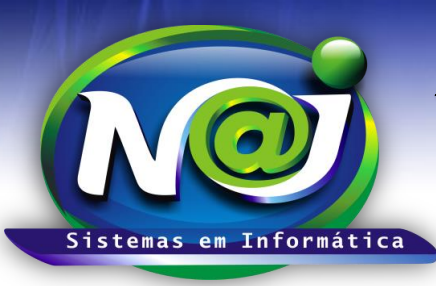

Blumenau - SC

Fones: 47-3323-3167 – 47-8425-8111 47-3557-1611 – 47-8425-8117 E-mails: fernando@najsistemas.com.br nelson@najsistemas.com.br

#### <u>2ª – PARTE</u>

| Controle de Contas<br>? Ajuda Naturezas Financeiras | \$ Rateio da conta ✓ P     ✓ Documentos anexos à conta | ermissão TOTAL             |                                   |                    |  |
|-----------------------------------------------------|--------------------------------------------------------|----------------------------|-----------------------------------|--------------------|--|
| rincipal / Controle de Contas                       |                                                        |                            |                                   |                    |  |
| Código                                              | 1 🛗 🔍 Tipo da Conta: 🍥 A Pagar 🔿                       | A Receber Valor<br>Valores | es Abertos: (<br>Liquidados: 1.20 | 0,00 🕕<br>0,00 📀   |  |
| \star Rateio de Conta                               | IS                                                     |                            |                                   |                    |  |
| 🕢 Adicionar Rateio                                  | Excluir Rateio(s)                                      |                            |                                   |                    |  |
| <u>Primeira Anterior Proxim</u>                     | na <u>Última</u> Página(s) 1 de [                      | 1 Total de: 0 Ra           | teio(s).                          |                    |  |
| Sequência Reteio de co                              | onta para:                                             | Тіро                       | Base (R\$)                        | Base (%) Histórico |  |
|                                                     |                                                        |                            |                                   |                    |  |
|                                                     |                                                        |                            |                                   |                    |  |
|                                                     |                                                        |                            |                                   |                    |  |
|                                                     |                                                        |                            |                                   |                    |  |
|                                                     |                                                        |                            |                                   |                    |  |
|                                                     |                                                        |                            |                                   |                    |  |

• Botão Adicionar Rateio: Utilize para iniciar a programação do rateio.

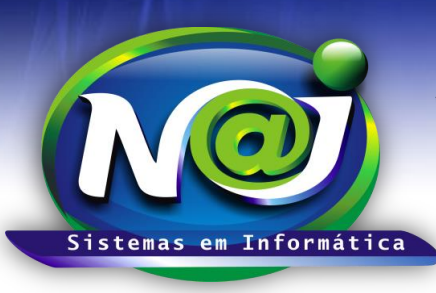

Blumenau - SC

Fones: 47-3323-3167 – 47-8425-8111 47-3557-1611 – 47-8425-8117 E-mails: fernando@najsistemas.com.br nelson@najsistemas.com.br

#### <u> 3ª – PARTE</u>

| Controle de Contas \$ Rateio da conta V Permissão TOTAL   Ajuda Naturezas Financeiras Documentos anexos à conta Sair |                                                       |
|----------------------------------------------------------------------------------------------------|-------------------------------------------------------|
| rincipal / Controle de Contas<br>Código 1                                                                            |                                                       |
| Rateio de Contas                                                                                                    |                                                       |
| * Alterar Rateio                                                                                                    |                                                       |
| Sequencia                                                                                                    | rico                                                  |
| Usuário Inclusão: SUPERVISOR                                                                                         | despesas de Combustíveis referente viagens pagas pelo |
| Data Inclusão: 27/11/2015                                                                                            | torio                                                 |
| Reteio de conta para: 1 CLIENTE MODELO                                                                               | .                                                     |
| Criar Contas: A Receber 🗨                                                                                            |                                                       |
| Situação da Conta: Em Aberto 💌                                                                                       |                                                       |
| Base Rateio (%): 100,00                                                                                              |                                                       |
| Base Rateio (R\$): 0,00                                                                                              |                                                       |
| Referência para Rateio: Parcelas 💽 1 Parcela(s) TOTAL: 1.200,00                                                      |                                                       |
| Natureza Financeira: 97 REEMBOLDO DESPESAS DE CLIENTES                                                               |                                                       |
| Histórico da Conta: Valor despesas de Combustíveis referente viagens pagas pelo Escritório                           |                                                       |
| Gravar Limpar Excluir                                                                                                |                                                       |

- **Campo Sequência:** O sistema cria automaticamente como controle de um ou mais rateios oriundos da conta original (Conta mãe) utilizado como base para programação rateios.
- **Campo Usuário Inclusão:** O sistema insere o nome do usuário responsável pelo rateio automaticamente.
- **Campo Rateio de Conta para:** Utilize para inserir o nome do cliente que irá repassar o valor da despesa para o escritório. Utilize o botão da Lupa para pesquisar a pessoa.
- **Campo Criar Contas:** Utilize para marcar se a conta do rateio gerada automaticamente pelo sistema vai ser a Prazo ou a Vista. **Nesse caso, marque a opção em aberto.**
- Campo Base Rateio (%): Utilize para inserir o percentual que o cliente irá repassar para o escritório.
- Campo Referências para Rateio: Todas as programações dos rateios sempre a base serão as parcelas geradas da conta original (Conta Mãe), porém, o sistema cria um controle para um ou mais rateios quando houver como sequência. O primeiro rateio será a sequência 01, para o segundo rateio será a sequência 02 e assim sucessivamente.
- Botão ao lado da descrição da referência: Utilize para marcar a parcela ou parcelas que será base para o rateio.
- Campo Natureza Financeira: Utilize para inserir a natureza ou utilize o botão da Lupa para pesquisar.
- **Campo Histórico da Conta:** Utilize para inserir o histórico que desejar, lembrando que será repassado para a CONTA FILHA, ou seja, para a conta gerada automaticamente pelo sistema.
- **Botão Gravar:** Utilize para gravar a programação do rateio. No momento de gravar, o sistema irá criar uma conta (Conta filha) automaticamente a Receber em aberto, para o escritório cobrar do seu Cliente ou seus Clientes o valor da despesa como Reembolso.
- **Botão Limpar:** utilize para criar uma nova programação de rateio.
- Botão Excluir: Utilize para excluir o rateio programado.

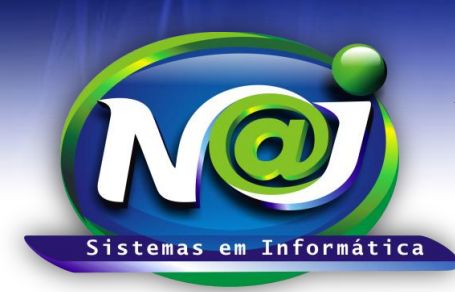

**Blumenau - SC** Fones: 47-3323-3167 – 47-8425-8111 47-3557-1611 – 47-8425-8117 E-mails: fernando@najsistemas.com.br nelson@najsistemas.com.br

 Obs: Se a programação do rateio for e Valor e não em Percentual, no campo Base Rateio (R\$) insira o valor que desejar.

<u>2º MODELO:</u> Despesas pagas <u>A VISTA</u> pelo Escritório para Reembolsar de dois Clientes diferentes onde 50% das despesas serão rateadas para cada um.

| Controle de Contas S Rateio da conta V Permissão TOTAL                                                      |                                                     |
|----------------------------------------------------------------------------------------------------|-----------------------------------------------------|
| Aluda Naturezas Hinandeiras // Documentos anexos a conta                                                    |                                                     |
| incipal / Controle de Contas                                                                                |                                                     |
| Código 1 🙀 🔍 Tipo da Conta: 💿 A Pagar 🔿 A Receber Valores Abertos: 0,00 🖖<br>Valores Liquidados: 1.200,00 📀 |                                                     |
| × Rateio de Contas                                                                                          |                                                     |
|                                                                                                    |                                                     |
|                                                                                                    | 4                                                   |
| Sequência: 1                                                                                                | irico                                               |
| Usuário Inclusão: SUPERVISOR                                                                                | despesas de Combustíveis referente viagens pagas pe |
| Data Inclusão: 27/11/2015                                                                                   | tório                                               |
| Reteio de conta para:    CLIENTE MODELO                                                                     |                                                     |
| Criar Contas: A Receber 🔍                                                                                   |                                                     |
| Situação da Conta: Em Aberto 💌                                                                              |                                                     |
| Base Rateio (%): 50,00                                                                                      |                                                     |
| Base Rateio (R\$): 0,00                                                                                     |                                                     |
| Referência para Rateio: Parcelas 🔹 1 Parcela(s) TOTAL: 1.200,00                                             |                                                     |
| Natureza Financeira: 97 REEMBOLSO DESPESAS DE CLIENTES                                                      |                                                     |
| Histórico da Conta: Valor despesas de Combustíveis referente viagens pagas pelo Escritório                  |                                                     |
|                                                                                                    |                                                     |
| in.                                                                                                    |                                                     |
| Gravar Limpar Excluir                                                                                       |                                                     |
|                                                                                                    |                                                     |

<u>4ª – PARTE</u>

- Sequencia Rateio: Sequencia 01
- **Programação do rateio de Reembolso:** 50% rateado para o primeiro cliente com base na conta a pagar original (Conta Mãe) da parcela paga pelo escritório.
- **Demais Informações:** Siga as orientações da 3 PARTE desse documento.

**Obs:** Se a programação do rateio for e Valor e não em Percentual, no campo Base Rateio (R\$) insira o valor que desejar.

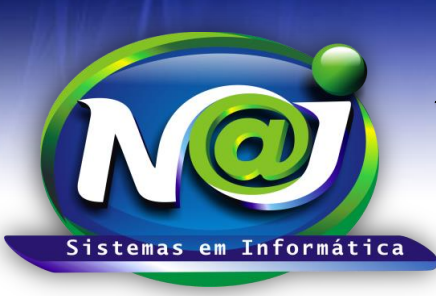

**Blumenau - SC** Fones: 47-3323-3167 – 47-8425-8111 47-3557-1611 – 47-8425-8117 E-mails: fernando@najsistemas.com.br nelson@najsistemas.com.br

| <u>5ª – PARTE</u>                                                                                                    |                            |                                                                |
|----------------------------------------------------------------------------------------------------|----------------------------|----------------------------------------------------------------|
| Controle de Contas   \$ Rateio da conta     Permissão TOTAL     Ajuda Naturezas Financeiras   Documentos anexos à conta     Sair |                            |                                                                |
| Principal / Controle de Contas                                                                                                   |                            |                                                                |
| Código 1 🗮 🔍 Tipo da Conta: 💿 A Pagar 🔿 A Receber Valores Abertos Valores Liquidados                                             | s: 0,00 🕕<br>s: 1.200,00 📀 |                                                                |
| Rateio de Contas                                                                                                    |                            |                                                                |
| × Alterar Rateio                                                                                                    |                            |                                                                |
| Sequência: 2                                                                                                    |                            | rico                                                           |
| Usuário Inclusão: SUPERVISOR                                                                                                    |                            | despesas de Combustíveis referente viagens pagas pelo          |
| Data Inclusão: 27/11/2015                                                                                                    |                            | tório                                                          |
| Reteio de conta para: 2 CLIENTE MODELO 1                                                                                         | 0                          | despesas de Combustíveis referente viagens pagas pelo<br>tório |
| Criar Contas: A Receber                                                                                                    |                            |                                                                |
| Situação da Conta: Em Aberto 💌                                                                                                   |                            |                                                                |
| Base Rateio (%): 50,00                                                                                                    |                            |                                                                |
| Base Rateio (R\$): 0,00                                                                                                    |                            |                                                                |
| Referência para Rateio: Parcelas 🔹 1 Parcela(s) TOTAL: 1.200,00                                                                  |                            |                                                                |
| Natureza Financeira: 97 REEMBOLSO DESPESAS DE CLIENTES                                                                           | 9                          |                                                                |
| Histórico da Conta: Valor despesas de Combustíveis referente viagens pagas pelo Escrit                                           | ório                       |                                                                |
|                                                                                                    |                            |                                                                |
|                                                                                                    |                            |                                                                |
| Gravar Limpar Excluir                                                                                                    |                            |                                                                |
|                                                                                                    |                            |                                                                |

- Sequencia Rateio: Sequencia 02
- **Programação do rateio de Reembolso:** 50% rateado para o segundo cliente com base na conta a pagar original (Conta Mãe) da parcela paga pelo escritório.
- **Demais Informações:** Siga as orientações da 3 PARTE desse documento.

**Obs:** Se a programação do rateio for e Valor e não em Percentual, no campo Base Rateio (R\$) insira o valor que desejar.

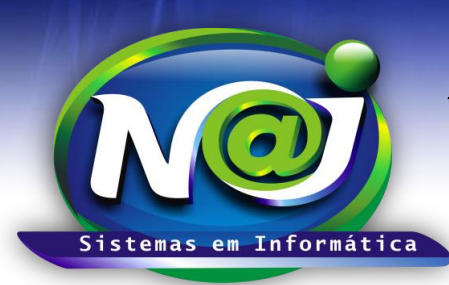

**Blumenau - SC** Fones: 47-3323-3167 – 47-8425-8111 47-3557-1611 – 47-8425-8117 E-mails: fernando@najsistemas.com.br nelson@najsistemas.com.br

<u>3º MODELO:</u> Despesas pagas <u>A VISTA</u> pelo Escritório para Reembolsar onde 50% da despesa paga é custo do próprio escritório e 50% será cobrado do cliente como reembolso.

<u>CRIAÇÃO DAS CONTAS DE DESPESAS</u>: Mesmo sendo a despesa paga pelo escritório à vista, devem ser criadas duas contas a pagar com uma parcela, ou seja, a primeira conta deve ser 50% despesa que é custo do escritório e a segunda conta deve ser 50% despesa que será reembolsada do Cliente. Depois de criadas às contas com suas naturezas especificas dever ser baixadas em **REMESSA** utilizando a unidade financeira correspondente.

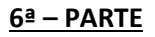

#### <u>1ª CONTA DESPESAPAGA PRÓPRIA DO ESCRITÓRIO:</u>

| Controle de Contas   \$ Rateio da conta    Permissão TOTAL     Ajuda Naturezas Financeiras   Documentos anexos à conta   Sair |                                                                                                    |  |  |  |
|----------------------------------------------------------------------------------------------------|----------------------------------------------------------------------------------------------------|--|--|--|
| rincipal / Controle de Co                                                                                                    | ntas                                                                                               |  |  |  |
| Código                                                                                                    | 1 ∰ Tipo da Conta: ◎ A Pagar ○ A Receber Valores Abertos: 1.200,00 ↓<br>Valores Liguidados: 0,00 ⊘ |  |  |  |
| Divisao                                                                                                    | DEMONSTRAÇÃO Valores Cancelados: 0,00 🧭                                                            |  |  |  |
| Cód. Processo                                                                                                    | 2 🔁 🔍 008.11.500439-1                                                                              |  |  |  |
| Centro Custo                                                                                                    |                                                                                                    |  |  |  |
| Representante                                                                                                    |                                                                                                    |  |  |  |
| Cliente/Fornecedor                                                                                                    | 184 📑 🔍 POSTO ESSO LTDA                                                                            |  |  |  |
| Parte Contrária                                                                                                    |                                                                                                    |  |  |  |
| Pagador                                                                                                    | Cliente/Fornecedor                                                                                 |  |  |  |
| Forma Pagamento                                                                                                    | 1 🔁 🔍 1X                                                                                           |  |  |  |
| Espécie Pagamento                                                                                                    |                                                                                                    |  |  |  |
| Natureza Financeira                                                                                                    |                                                                                                    |  |  |  |
| Data da Conta                                                                                                    | 01/11/2015 Documento Nota Fiscal no 12345                                                          |  |  |  |
| Valor Total                                                                                                    | 600,00 Valor Juros 0,00                                                                            |  |  |  |
| Descrição Valor combustíveis referente despesas de viagens.                                                                   |                                                                                                    |  |  |  |
|                                                                                                    |                                                                                                    |  |  |  |
|                                                                                                    |                                                                                                    |  |  |  |
|                                                                                                    |                                                                                                    |  |  |  |
| Gravar Limpar Excluir Sair                                                                                                    |                                                                                                    |  |  |  |
| : Parcelas da Conta :.                                                                                                    |                                                                                                    |  |  |  |
| Parcela 001 Dt.Vencimento 01/11/2015 VIr.Parcela 600,00 Documento Nota Fiscal n © Gravar                                      |                                                                                                    |  |  |  |
| Parc. Dt.Vencime                                                                                                    | nto VIr.Parcela Dt.Baixa Dt.Conciliação VIr.Pagamento Situação Documento Pagamentos <u>SBaixar</u> |  |  |  |
| 001 01/11/2018                                                                                                    | 5 600,00 0,00 Vencida Nota Fiscal no 12345 - Selecionar 🗟 Estorno Baixa                            |  |  |  |
|                                                                                                    | Ø <u>Cancelar</u>                                                                                  |  |  |  |

• Criação da 1ª conta a pagar com uma parcela referente despesa própria do escritório.

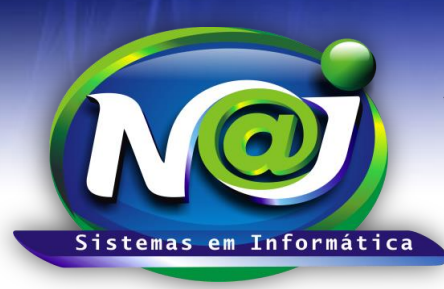

**Blumenau - SC** Fones: 47-3323-3167 – 47-8425-8111 47-3557-1611 – 47-8425-8117 E-mails: fernando@najsistemas.com.br nelson@najsistemas.com.br

#### **<u>2ª CONTA DESPESA PAGA PELO ESCRITÓRIO PARA SER REEEMBOLSADA 100% DO CLIENTE:</u>**

| Controle de Contas S Rateio da conta                                                      |                                                                                                    |  |  |  |
|-------------------------------------------------------------------------------------------|----------------------------------------------------------------------------------------------------|--|--|--|
| Ajuda Naturezas Fina                                                                      | noeiras 🖉 Documentos anexos à conta 🤤 Sair                                                                                                    |  |  |  |
| incipal / Controle de Contas                                                              |                                                                                                    |  |  |  |
| Código                                                                                    | 1   Ipo da Conta:   A Pagar   A Receber   Valores Abertos:   1.200,00 ()     Valores Liquidados:   0,00 ()                                                                                                    |  |  |  |
| Divisao                                                                                   | DEMONSTRAÇÃO Valores Cancelados: 0,00 Ø                                                                                                    |  |  |  |
| Cód. Processo                                                                             | 2 📑 🔍 008.11.500439-1                                                                                                    |  |  |  |
| Centro Custo                                                                              |                                                                                                    |  |  |  |
| Representante                                                                             |                                                                                                    |  |  |  |
| Cliente/Fornecedor                                                                        | 184 📑 🔍 POSTO ESSO LTDA                                                                                                    |  |  |  |
| Parte Contrária                                                                           |                                                                                                    |  |  |  |
| Pagador                                                                                   | Cliente/Fornecedor                                                                                                    |  |  |  |
| Forma Pagamento                                                                           | 1 📑 💁 1X                                                                                                    |  |  |  |
| spécie Pagamento                                                                          |                                                                                                    |  |  |  |
| aturoza Einancoira                                                                        |                                                                                                    |  |  |  |
| atureza rinaliceira                                                                       |                                                                                                    |  |  |  |
| Data da Conta                                                                             | 01/11/2015 Documento Nota Fiscal no 12345                                                                                                    |  |  |  |
| Data da Conta<br>Valor Total                                                              | O1/11/2015     Documento     Nota Fiscal no 12345       600,00     Valor Juros     0,00                                                                                                    |  |  |  |
| Data da Conta<br>Valor Total<br>Descrição                                                 | Oliver Despesas FARA REEMBOLSO   01/11/2015 Documento Nota Fiscal no 12345   600,00 Valor Juros 0,00   Valor combustíveis referente despesas de viagens.                                                                                                    |  |  |  |
| Data da Conta<br>Valor Total<br>Descrição                                                 | Oliver Despesas FARA REEMBOLSO   01/11/2015 Documento Nota Fiscal no 12345   600,00 Valor Juros 0,00   Valor combustíveis referente despesas de viagens.                                                                                                    |  |  |  |
| Data da Conta<br>Valor Total<br>Descrição                                                 | Solution   Despesses PARA REEMBOLSO     01/11/2015   Documento   Nota Fiscal no 12345     600,00   Valor Juros   0,00     Valor combustíveis referente despesas de viagens.   Viagens.                                                                                                    |  |  |  |
| Data da Conta<br>Valor Total<br>Descrição                                                 | 01/11/2015   Documento   Nota Fiscal no 12345     600,00   Valor Juros   0,00     Valor combustíveis referente despesas de viagens.                                                                                                    |  |  |  |
| Data da Conta<br>Valor Total<br>Descrição                                                 | 01/11/2015   Documento   Nota Fiscal no 12345     600,00   Valor Juros   0,00     Valor combustíveis referente despesas de viagens.                                                                                                    |  |  |  |
| Data da Conta<br>Valor Total<br>Descrição                                                 | 01/11/2015   Documento   Nota Fiscal no 12345     600,00   Valor Juros   0,00     Valor combustíveis referente despesas de viagens.      Gravar   Limpar   Excluir     Fechar tela de cadastro   Fechar tela de cadastro                                                                                                    |  |  |  |
| Data da Conta<br>Valor Total<br>Descrição<br>: <b>Parcelas da Cor</b><br>Parcela 001 Dt.V | 01/11/2015   Documento   Nota Fiscal no 12345     600,00   Valor Juros   0,00     Valor combustíveis referente despesas de viagens.      Gravar   Limpar   Excluir     Sair   Fechar tela de cadastro     nta :.   600,00   Documento     Valor combustíveis   600,00   Documento     Junco combustíveis   Fechar tela de cadastro |  |  |  |
| Data da Conta<br>Valor Total<br>Descrição<br>: Parcelas da Con<br>Parcela 001 Dt.V        | 01/11/2015   Documento Nota Fiscal no 12345     600,00   Valor Juros   0,00     Valor combustíveis referente despesas de viagens.      Gravar   Limpar   Excluir     Fechar tela de cadastro      nta :.   600,00   Documento     VIr.Parcela   Dt.Baixa   Dt.Conciliação     VIr.Pagamento   Situação   Documento     Pagamentos  |  |  |  |

- **Conta base para rateio:** Criar a conta a pagar com uma parcela.
- **Campo Cliente/Fornecedor:** Sempre que a conta for a Pagar, inserir o nome do Fornecedor e a Receber o nome do Cliente.
- **Campo Natureza:** Quando a conta tiver característica de Reembolso, sempre inserir a Natureza Padrão tanto na conta a Pagar quanto na conta a Receber.
- Botão Rateio da Conta: Utilize para iniciar a programação de Rateios.

<u>OBS</u>: A Conta a pagar despesa própria do escritório e a Conta a pagar despesa que será reembolsada 100% do Cliente, devem ser baixadas em **REMESSA** utilizando a unidade financeira correspondente.

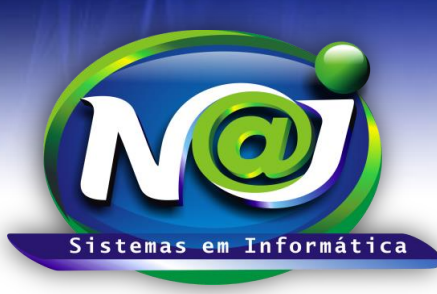

**Blumenau - SC** Fones: 47-3323-3167 – 47-8425-8111 47-3557-1611 – 47-8425-8117 E-mails: fernando@najsistemas.com.br nelson@najsistemas.com.br

#### <u> 7ª – PARTE</u>

| Controle de Contas S Rateio da conta Permissão TOTAL                                       |                                                                |
|--------------------------------------------------------------------------------------------|----------------------------------------------------------------|
| Ajuda Naturezas Financeiras 🖉 Documentos anexos à conta 🤤 Sair                             |                                                                |
| Principal / Controle de Contas                                                             |                                                                |
| Código 👥 1 👪 🔍 Tipo da Conta: 🎯 A Pagar 🔿 A Receber 🛛 Valores Abertos: 600,00 🌻            |                                                                |
| Valores Liquidados: 0,00 🛇                                                                 |                                                                |
| × Rateio de Contas                                                                         |                                                                |
|                                                                                            |                                                                |
| × Alterar Rateio                                                                           |                                                                |
| Seguência: 1                                                                               | rico                                                           |
|                                                                                            |                                                                |
|                                                                                            | despesas de combustiveis referente viagens pagas pelo<br>tório |
| Data Inclusão: 27/11/2015                                                                  |                                                                |
| Reteio de conta para: 1 CLIENTE MODELO                                                     |                                                                |
| Criar Contas: A Receber 🔹                                                                  |                                                                |
| Situação da Conta: Em Aberto 🖃                                                             |                                                                |
| Base Rateio (%): 100,00                                                                    |                                                                |
| Base Rateio (R\$): 0,00                                                                    |                                                                |
| Referência para Rateio: Parcelas VI Parcela(s) TOTAL: 600.00                               |                                                                |
|                                                                                            |                                                                |
| Natureza Financeira. 97 REEMBOLSO DESPESAS DE CLIENTES                                     |                                                                |
| Histórico da Conta: Valor despesas de combustíveis referente viagens pagas pelo escritório |                                                                |
|                                                                                            |                                                                |
| h                                                                                          |                                                                |
|                                                                                            |                                                                |
| Gravar Limpar Excluir                                                                      |                                                                |
|                                                                                            |                                                                |

- Sequencia Rateio: Sequencia 01
- **Programação do rateio de Reembolso:** 100% rateado para o cliente com base na conta a pagar original (Conta Mãe) da parcela paga pelo escritório.
- **Demais Informações:** Siga as orientações da 3 PARTE desse documento.
- **Obs.:** Se a programação do rateio for e Valor e não em Percentual, no campo Base Rateio (R\$) insira o valor que desejar.

Se a programação do rateio for para um cliente ou mais, os procedimentos serão os mesmo para todos.